# [NL] How to ... in new Order Management

#### Content

- Hoe navigeer ik naar de sectie Bestelgeschiedenis op de webwinkel?
- Bestelstatus en -historie
  - Hoe vind ik mijn openstaande bestellingen?
  - Hoe vind ik mijn openstaande orderregels?
  - Hoe vind ik al mijn bestellingen?
  - Hoe kan ik alleen mijn eigen bestellingen of orderregels filteren en bekijken?
  - Hoe kan ik de status van mijn bestelling volgen?
  - · Hoe kan ik geselecteerde items opnieuw bestellen uit een eerdere bestelling? (In het besteloverzicht)
- Bestelgegevens
  - Hoe kan ik artikelen bekijken die ik heb besteld?
  - Hoe vind ik de verwachte leveringsdatum van mijn bestellingen?
  - Hoe kan ik mijn bestelling volgen met Track & Trace?
  - Hoe kan ik geselecteerde items opnieuw bestellen uit een eerdere bestelling? (In de ordergegevens)
  - Hoe kan ik mijn betalingsinformatie zien in de Besteloverzicht?
  - Hoe kan ik de totale waarde van mijn bestellingen bekijken?
  - Hoe kan ik de factuur en orderbevestiging van een bestelling vinden?
  - Hoe kan ik identificeren of een bestelling offline of online is ingevoerd?

#### Hoe navigeer ik naar de sectie Bestelgeschiedenis op de webwinkel?

Na het inloggen op je account, zoek en klik je op 'Mijn Account' in de rechterbovenhoek van de pagina. Selecteer 'Orders' in het dropdownmenu. Hier vind je een lijst van al je voorgaande en huidige bestellingen.

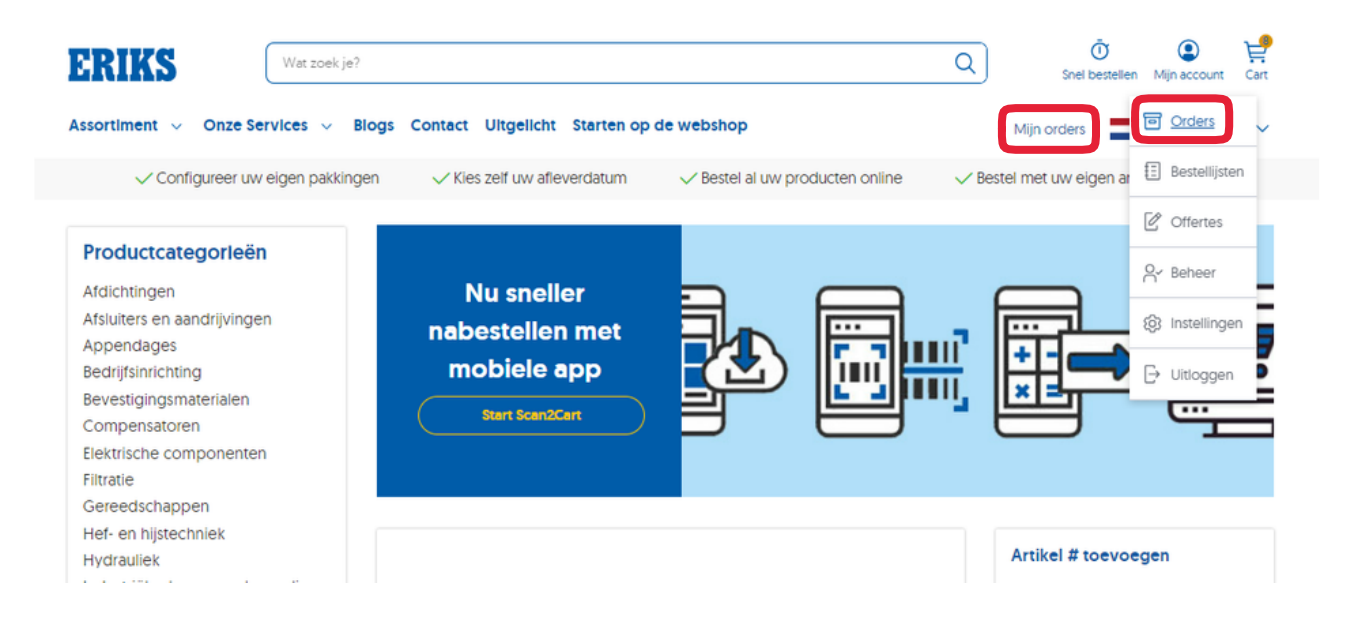

# Bestelstatus en -historie

#### Hoe vind ik mijn openstaande bestellingen?

Na het inloggen op je account, zoek en klik je op 'Mijn Account' in de rechterbovenhoek van de pagina. Selecteer 'Orders' in het dropdownmenu. In de sectie 'Bestelstatus en -historie' is er een tabblad voor 'Openstaande Bestellingen'. Kies dat tabblad om alleen je openstaande bestellingen te tonen.

## Bestelstatus en -historie

| Openstaande Bestell    | Ingen (5982) Openstaande Ord | lerregels (9634) Alle bestell | ingen                   |                            |
|------------------------|------------------------------|-------------------------------|-------------------------|----------------------------|
| Bestelnummer 🗸         | Zoeken naar bestelnummer     | Q                             | 🛗 Besteldatum 🛛 🖓 Statu | is C Inkoper 🗘 Sorteren op |
| 5982 bestellingen gevo | onden                        |                               |                         | y Download als.csv         |
| Bestelling             | Referentie                   | Besteldatum                   | Orderwaarde             | Status                     |
| 9516392                | dntask                       | 20-07-2023                    | € 104,25                | Order ontvangen            |
| Zie besteloverzicht    |                              |                               |                         |                            |
| 9516383                | dntask                       | 19-07-2023                    | € 34,75                 | Order ontvangen            |
| Zie besteloverzicht    |                              |                               |                         |                            |

#### Hoe vind ik mijn openstaande orderregels?

Na het inloggen op je account, zoek en klik op 'Mijn Account' in de rechterbovenhoek van de pagina. Selecteer 'Orders' in het dropdownmenu. In de sectie 'Bestelstatus en -historie' is er een tabblad voor 'Openstaande Orderregels'. Kies dat tabblad om alleen je openstaande orderregels te tonen.

| Openstaan    | de Bestellingen (5982) Openstaand                                    | e Orderregels (9 | Alle bestell  | ingen       |              |           |                    |
|--------------|----------------------------------------------------------------------|------------------|---------------|-------------|--------------|-----------|--------------------|
| Bestelnumr   | ner 🗸 Zoeken naar bestelnumme                                        | er               | Q             | Besteldatum | n 🛛 🖓 Status | A Inkoper | Sorteren op        |
| 9634 orderre | gels gevonden                                                        |                  |               |             |              |           |                    |
| Artikel      |                                                                      | Bestelling       | Besteldatum   | Hoeveelheid | Verzonden    | Totaal    | Status             |
|              | Doorslijpschijf recht voor V2A<br>125x1mm<br>Artikelnummer: 23148728 | 9516392          | 20-07-2023    | 75 PCE      | 0 PCE        | € 104,25  | Order<br>ontvangen |
|              | Mijn artikelnummer: eeee<br>Positie nummer: 1                        |                  |               |             |              |           |                    |
| Verwachte    | e leverdatum : 25-07-2023   Nabeste                                  | llen   Opslaan i | n bestellijst |             |              |           |                    |
| Annual L     | Trennschelbe gerade für V2A                                          | 9516383          | 19-07-2023    | 25 PCE      | 0 PCE        | € 34,75   | Order              |

### Hoe vind ik al mijn bestellingen?

Na het inloggen op je account, zoek en klik op 'Mijn Account' in de rechterbovenhoek van de pagina. Selecteer 'Orders' in het dropdownmenu. In de sectie 'Bestelstatus en -historie' is er een tabblad voor 'Alle Bestellingen'. Kies dat tabblad om al je bestellingen te tonen.

| Bestelstatus           | s en -historie               |                           |               |                       |              |
|------------------------|------------------------------|---------------------------|---------------|-----------------------|--------------|
| Openstaande Bestelli   | ngen (5982) Openstaande Orde | rregels (9634) Alle beste | llingen       |                       |              |
| Bestelnummer 🗸         | Zoeken naar bestelnummer     | Q                         | 🛗 Besteldatum | s 🛛 🛆 Inkoper 🗍 🗘 Sor | teren op     |
| 7010 bestellingen gevo | nden                         |                           |               | ⊥ Downle              | oad als .csv |
| Bestelling             | Referentle                   | Besteldatum               | Orderwaarde   | Status                |              |
| 9516392                | dntask                       | 20-07-2023                | € 104,25      | Order ontvangen       |              |
| Zie besteloverzicht    |                              |                           |               |                       |              |
| 9516383                | dntask                       | 19-07-2023                | € 34,75       | Order ontvangen       |              |
| Zie besteloverzicht    |                              |                           |               |                       |              |

## Hoe kan ik alleen mijn eigen bestellingen of orderregels filteren en bekijken?

#### Dit is van toepassing als je de volledige bestelgeschiedenis van je organisatie kunt zien.

Na het inloggen op je account, zoek en klik op 'Mijn Account' in de rechterbovenhoek van de pagina. Selecteer 'Orders' in het dropdownmenu. In de sectie 'Bestelstatus en -historie' vind je de 'Inkoper'-filter. Hier kun je ervoor kiezen om bestellingen of orderregels die door jou zijn geplaatst te bekijken. Pas de filter toe om alleen jouw bestellingen te zien.

| Openstaande Bestellin  | ngen (5982) Openstaande Orde | erregels (9634) Alle bestellin | ngen                    |                         |
|------------------------|------------------------------|--------------------------------|-------------------------|-------------------------|
| Bestelnummer 🗸         | Zoeken naar bestelnummer     | Q                              | 🛱 Besteldatum 🛛 🖓 Statu | s A Inkoper Sorteren op |
| × Test User Manager    | r -                          |                                |                         |                         |
| 103 bestellingen gevon | den                          |                                |                         | Uownload als .csv       |
| Bestelling             | Referentie                   | Besteldatum                    | Orderwaarde             | Status                  |
| 9516392                | dntask                       | 20-07-2023                     | € 104,25                | Order ontvangen         |
| Zie besteloverzicht    |                              |                                |                         |                         |
| 9516383                | dntask                       | 19-07-2023                     | € 34,75                 | Order ontvangen         |
| Zie besteloverzicht    |                              |                                |                         |                         |

### Hoe kan ik de status van mijn bestelling volgen?

Op de 'Bestelstatus en -historie'-pagina kun je de status van elke bestelling zien in de 'Status'-kolom. Klik op het bestelnummer om naar de 'Ordergegevens'-pagina te gaan voor meer details over een bestelling.

# Bestelstatus en -historie

| Openstaande Bestellingen (5982) | Openstaande Orderregels (9634) | Alle beste | ellingen      |           |                                    |
|---------------------------------|--------------------------------|------------|---------------|-----------|------------------------------------|
| Bestelnummer V Zoeken naa       | r bestelnummer                 | Q          | 🗄 Besteldatum | A Inkoper | <ul> <li>\$ Sorteren op</li> </ul> |

#### 5982 bestellingen gevonden

| Bestelling                     | Referentie | Besteldatum | Orderwaarde | Status          |
|--------------------------------|------------|-------------|-------------|-----------------|
| 9516392<br>Zie besteloverzicht | dntask     | 20-07-2023  | € 104,25    | Order ontvangen |
| 9516383<br>Zie besteloverzicht | dntask     | 19-07-2023  | € 34,75     | Order ontvangen |
| 9516387<br>Zie besteloverzicht | dntask     | 17-07-2023  | € 34,75     | Order ontvangen |

# Hoe kan ik geselecteerde items opnieuw bestellen uit een eerdere bestelling? (In het besteloverzicht)

In de 'Bestelstatus en -historie'-sectie is er een tabblad voor 'Openstaande Orderregels'. Daar heb je de mogelijkheid om op de knop "Nabestellen" te klikken naast het gewenste artikel en het aan je winkelwagen toe te voegen.

| Openstaano   | de Bestellingen (5982) Openstaande                                       | e Orderregels (96      | 34) Alle bestell | ingen         |            |           |                    |
|--------------|--------------------------------------------------------------------------|------------------------|------------------|---------------|------------|-----------|--------------------|
| Bestelnumn   | ner 🗸 Zoeken naar bestelnumme                                            | r                      | Q                | 📋 Besteldatum | ) 🖓 Status | A Inkoper | C Sorteren op      |
| 9634 orderre | gels gevonden                                                            |                        |                  |               |            |           |                    |
| Artikel      |                                                                          | Bestelling             | Besteldatum      | Hoeveelheld   | Verzonden  | Totaal    | Status             |
|              | Doorslijpschijf recht voor V2A<br>125x1mm                                | 9516392                | 20-07-2023       | 75 PCE        | 0 PCE      | € 104,25  | Order<br>ontvangen |
| 424          | Artikelnummer: 23148728<br>Mijn artikelnummer: eeee<br>Positie nummer: 1 |                        |                  |               |            |           |                    |
| Verwachte    | e leverdatum : 25-07-2023 Nabestel                                       | l <u>en</u> Opslaan in | bestellijst      |               |            |           |                    |
| All a        | Trennschelbe gerade für V2A                                              | 9516383                | 19-07-2023       | 25 PCE        | 0 PCE      | € 34,75   | Order              |

# Bestelgegevens

## Hoe kan ik artikelen bekijken die ik heb besteld?

In de 'Bestelstatus en -historie'-sectie klik je op een specifiek bestelnummer. Dit brengt je naar de 'Ordergegevens'-pagina waar je het tabblad "Orderregels" kunt vinden.

| Bestelling 9516359 Order ontw                                                                                                    | vangen                                |                                    | Track & Trace                |
|----------------------------------------------------------------------------------------------------|---------------------------------------|------------------------------------|------------------------------|
| Orderregels Besteloverzicht                                                                                                    |                                       |                                    |                              |
| 2 orderregels gevonden                                                                                                    | Alle artikelen opslaan in bestellijst | ₽ Alle artikelen opnieuw bestellen | Afdrukken 🕁 Download als.csv |
| Artikel                                                                                                    | Hoeveelheld                           | Verzonden Totaal                   | Status                       |
| Cutting disc straight for V2A 125x1mm<br>Artikelnummer: 23148728<br>Mijn artikelnummer: eeee<br>Positie nummer: 1<br>Verwachte leverdatum : 19-07-2023   Nabestelle | 25 PCE<br>n   Opslaan in bestellijst  | 0 PCE € 34,75                      | Order ontvangen              |
| Quick-locking nut M14<br>Artikelnummer: 23938211<br>Positie nummer: 2<br>Verwachte leverdatum : <b>18-07-2023</b>   Nabestelle                                      | 10 PCE                                | 0 PCE € 349,20                     | Order ontvangen              |
| 2 of 2                                                                                                    |                                       |                                    | Pagina 1                     |

## Hoe vind ik de verwachte leveringsdatum van mijn bestellingen?

De verwachte leveringsdatum is te vinden op de 'Ordergegevens'-pagina. Elk item heeft zijn eigen verwachte leveringsdatum.

| Artikel     |                                            | Hoeveelheid          | Ve  |
|-------------|--------------------------------------------|----------------------|-----|
| former      | Cutting disc straight for V2A 125x1mm      | 25 PCE               | 0 P |
| TANK STREET | Artikelnummer: 23148728                    |                      |     |
| nälle -     | Mijn artikelnummer: eeee                   |                      |     |
|             | Positie nummer: 1                          |                      |     |
| Verwacht    | e leverdatum : 19-07-2023 Nabestellen   Op | slaan in bestellijst |     |

## Hoe kan ik mijn bestelling volgen met Track & Trace?

#### Op dit moment alleen beschikbaar in FR, LU, NL en BE.

Nadat de bestelling is bevestigd, kun je de Track & Trace-link vinden op de 'Ordergegevens'-pagina.

| Bestell       | ing 9516359 Order ont                                                                                             | vangen                         |                              |                   | Track & Trace                   |
|---------------|----------------------------------------------------------------------------------------------------|--------------------------------|------------------------------|-------------------|---------------------------------|
| Orderregel    | s Besteloverzicht                                                                                                 |                                |                              |                   |                                 |
| 2 orderregels | gevonden                                                                                                    | E Alle artikelen opslaan in be | estellijst  岸 Alle artikelen | opnieuw bestellen | 🛱 Afdrukken 🕁 Download als .csv |
| Artikel       |                                                                                                    | Hoeveelheld                    | Verzonden                    | Totaal            | Status                          |
|               | Cutting disc straight for V2A 125x1mm<br>Artikelnummer: 23148728<br>Mijn artikelnummer: eeee<br>Positie nummer: 1 | 25 PCE                         | 0 PCE                        | € 34,75           | Order ontvangen                 |

Zodra er een Track and Trace-link beschikbaar is, kun je deze ook vinden in de 'Bestelstatus en -historie'-sectie per bestelling.

| Openstaande Bestel     | lingen (1) Openstaande ( | Orderregels (8565) Need Appro | val (0) Alle bestellingen |                     |          |
|------------------------|--------------------------|-------------------------------|---------------------------|---------------------|----------|
| Bestelnummer V         | 9128251                  | Q                             | 🗄 Besteldatum 🛛 🖓 Status  | A Inkoper 🗘 Sortere | n op     |
| × Bestelnummer: 91     | 28251                    |                               |                           |                     |          |
| 1 bestellingen gevonde | en                       |                               |                           | 🛓 Download          | als .csv |
| Bestelling             | Referentie               | Besteldatum                   | Orderwaarde               | Status              |          |
| 9128251                | VITestDocs               | 12-10-2021                    | € 202,74                  | Deels verzonden     |          |
| Zie besteloverzicht    | Track & Trace            |                               |                           |                     |          |
|                        |                          |                               |                           |                     |          |

| Producten v Ons Servic             | ek je?<br>                              | en 🗸 Contact Ultgelicht Star   | Q ,                  | Cfferte aanvragen Snel bestellen Mijn accourt<br>Mijn orders Nederland - N |
|------------------------------------|-----------------------------------------|--------------------------------|----------------------|----------------------------------------------------------------------------|
| Openstaande Bestellinge            | en -historie<br>en (1) Openstaande Orde | rregels (8565) Need Approval ( | 0) Alle besteilingen |                                                                            |
| Bestelnummer V 9                   | 128251                                  | Q                              | 🗎 Besteldatum        | us A Inkoper Sorteren o                                                    |
| 1 bestellingen gevonden            |                                         |                                |                      | 🕁 Download als                                                             |
| Bestelling                         | Referentie                              | Besteldatum                    | Orderwaarde          | Status                                                                     |
| 9128251<br>Zie besteloverzicht   1 | VITestDocs<br>frack & Trace             | 12-10-2021                     | € 202,74             | Deels verzonden                                                            |
| 1 of 1                             |                                         |                                |                      | Pag                                                                        |

# Hoe kan ik geselecteerde items opnieuw bestellen uit een eerdere bestelling? (In de ordergegevens)

In de 'Bestelstatus en -historie'-sectie klik je op een specifiek bestelnummer. Dit brengt je naar de 'Ordergegevens'-pagina waar je het tabblad "Orderregels" kunt vinden. Je vindt twee opties om opnieuw te bestellen.

**Optie A:** Om elk item uit de geselecteerde vorige bestelling opnieuw te bestellen, zoek en klik je op de knop 'Alle Artikelen Opnieuw Bestellen'. Hiermee worden alle items van die bestelling handig aan je winkelwagen toegevoegd.

|        | Alle artikelen | opslaan in bestellijst | 📮 Alle artikelen opnieuv | w bestellen 🛱 Afdrukk | xen 🕁 Download als .csv |
|--------|----------------|------------------------|--------------------------|-----------------------|-------------------------|
|        |                | Hoeveelheid            | Verzonden                | Totaal                | Status                  |
| 25x1mm | :              | 25 PCE                 | 0 PCE                    | € 34,75               | Order ontvangen         |
|        |                |                        |                          |                       |                         |

**Optie B:** Als je liever een specifiek item opnieuw wilt bestellen uit je bestelling, zoek dan de 'Nabestellen'-knop naast het gewenste item. Door hierop te klikken wordt alleen dat specifieke item aan je winkelwagen toegevoegd.

| Artikel                                                                                                    |                                                                                                    | Hoeveelheld       |
|----------------------------------------------------------------------------------------------------|----------------------------------------------------------------------------------------------------|-------------------|
| Conservation<br>Conservation<br>Co | <b>Cutting disc straight for V2A 125x1mm</b><br>Artikelnummer: 23148728<br>Mijn artikelnummer: eeee<br>Positie nummer: 1 | 25 PCE            |
| Verwach                                                                                                    | te leverdatum : <b>19-07-2023</b> <u>Nabestellen</u> Opslaa                                                              | an in bestellijst |
|                                                                                                    | Quick-locking nut M14<br>Artikelnummer: 23938211                                                                         | 10 PCE            |

#### Hoe kan ik mijn betalingsinformatie zien in de Besteloverzicht?

In de 'Bestelstatus en -historie'-sectie klik je op een specifiek bestelnummer. Dit brengt je naar de 'Ordergegevens'-pagina waar je het tabblad "Besteloverzicht" kunt vinden. De betalingsgegevens staan onder de sectie 'Betalingsinformatie'.

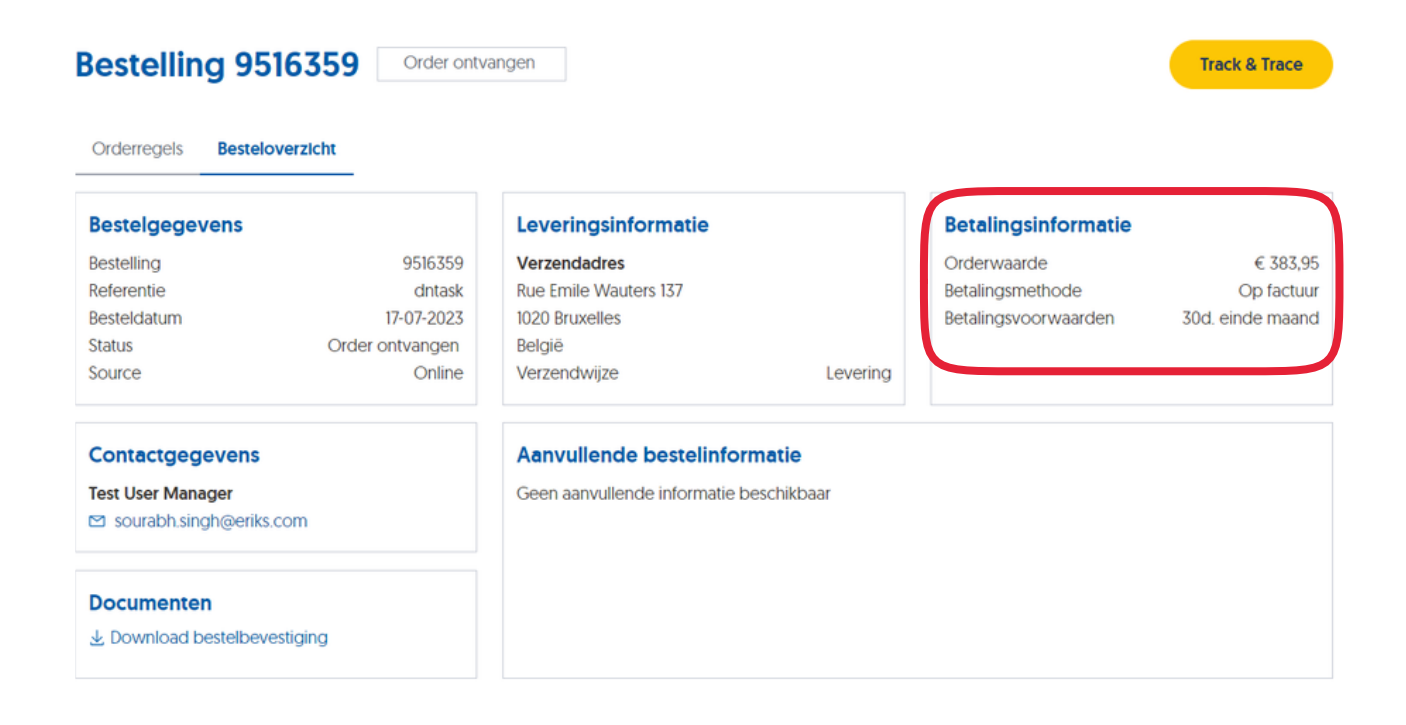

#### Hoe kan ik de totale waarde van mijn bestellingen bekijken?

In de 'Bestelstatus en -historie'-sectie klik je op een specifiek bestelnummer. Dit brengt je naar de 'Ordergegevens'-pagina waar je het tabblad "Bestelgegevens" kunt vinden. De totale waarde van je bestelling staat onder de sectie 'Betalingsinformatie'.

| Bestelling | <b>y 9516359</b> | С |
|------------|------------------|---|
|------------|------------------|---|

Order ontvangen

| Orderregels Beste                                               | eloverzicht     |                                                       |                       |                      |                  |
|-----------------------------------------------------------------|-----------------|-------------------------------------------------------|-----------------------|----------------------|------------------|
| Bestelgegevens                                                  |                 | Leveringsinformatie                                   |                       | Betalingsinformatie  |                  |
| Bestelling                                                      | 9516359         | Verzendadres                                          |                       | Orderwaarde          | € 383,95         |
| Referentie                                                      | dntask          | Rue Emile Wauters 137                                 |                       | Betalingsmethode     | Op factuur       |
| Besteldatum                                                     | 17-07-2023      | 1020 Bruxelles                                        |                       | Betalingsvoorwaarden | 30d. einde maand |
| Status                                                          | Order ontvangen | België                                                |                       |                      |                  |
| Source                                                          | Online          | Verzendwijze                                          | Levering              |                      |                  |
| Contactgegevens<br>Test User Manager<br>Sourabh.singh@eriks.com |                 | Aanvullende bestelinfo<br>Geen aanvullende informatie | rmatie<br>beschikbaar |                      |                  |
| Documenten                                                      | evestiging      |                                                       |                       |                      |                  |

#### Hoe kan ik de factuur en orderbevestiging van een bestelling vinden?

#### Op dit moment alleen beschikbaar in DE, FR, LU, NL en BE.

In de 'Bestelstatus en -historie'-sectie klik je op een specifiek bestelnummer. Dit brengt je naar de 'Ordergegevens'-pagina waar je het tabblad "Besteloverzicht" kunt vinden. Daar vind je aanvullende referentie-informatie en documenten die aan de bestelling zijn gekoppeld, zoals Facturen, Certificaten en Orderbevestigingen.

| Bestelling 9516359 Order ontvangen            |                 |                                         |             |                      | Track & Trace    |
|-----------------------------------------------|-----------------|-----------------------------------------|-------------|----------------------|------------------|
| Orderregels Best                              | eloverzicht     |                                         |             |                      |                  |
| Bestelgegevens                                |                 | Leveringsinformatie                     |             | Betalingsinformatie  |                  |
| Bestelling                                    | 9516359         | Verzendadres                            |             | Orderwaarde          | € 383,95         |
| Referentie                                    | dntask          | Rue Emile Wauters 137                   |             | Betalingsmethode     | Op factuur       |
| Besteldatum                                   | 17-07-2023      | 1020 Bruxelles                          |             | Betalingsvoorwaarden | 30d, einde maand |
| Status                                        | Order ontvangen | België                                  |             |                      |                  |
| Source                                        | Online          | Verzendwijze                            | Levering    |                      |                  |
| Contactgegeven                                | s               | Aanvullende bestelinforr                | matie       |                      |                  |
| Test User Manager                             |                 | Geen aanvullende informatie beschikbaar |             |                      |                  |
| <ul> <li>✓ sourabh.singh@eriks.com</li> </ul> |                 | Geen aanvalience mormatie by            | cocilikodal |                      |                  |
| Documenten                                    |                 |                                         |             |                      |                  |
| 🕹 Download bestelb                            | evestiging      |                                         |             |                      |                  |

#### Hoe kan ik identificeren of een bestelling offline of online is ingevoerd?

In de 'Bestelstatus en -historie'-sectie klik je op een specifiek bestelnummer. Dit brengt je naar de 'Ordergegevens'-pagina waar je het tabblad "Besteloverzicht" kunt vinden. Daar kun je de bron van de bestelling vinden.

#### Bestelling 9516359 Order ontvangen

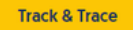

| Orderregels | Besteloverzich | it              |
|-------------|----------------|-----------------|
| Bestelgege  | vens           |                 |
| Bestelling  |                | 9516359         |
| Referentie  |                | dntask          |
| Besteldatum |                | 17-07-2023      |
| Status      |                | Order ontvangen |
| Source      |                | Online          |
|             |                |                 |

## Leveringsinformatie

Verzendadres Rue Emile Wauters 137 1020 Bruxelles België Verzendwijze

#### Betalingsinformatie

Orderwaarde Betalingsmethode Betalingsvoorwaarden 30d. einde maand

Levering

€ 383,95 Op factuur

#### Contactgegevens

Aanvullende bestelinformatie Geen aanvullende informatie beschikbaar

Document Version: 1.2.1

Test User Manager

Documenten

sourabh.singh@eriks.com